## ■ 製品のバージョン確認

スイッチ1と2を同時に押した「環境設定」 画面にバージョンが表示されます。 ご使用の製品のバージョンより新しいプログラムがある場合には バージョンアップすることができます。

## ■ バージョンアップ方法

最新プログラム「CN60\_upd.exe」をダウンロードして実行し、 画面の指示にしたがって操作してください。

CN60 を接続しないで表示される COM番号は既に使用されている COM番号で、
CN60 を接続後に増えた COM番号が CN60 が接続されている COM番号になりますので、
増えた COM番号を入力してエンターキーを押してください。

 例) CN60 を接続していないとき COM4
CN60 を接続後 COM4 と COM47
⇒ COM47 が CN60 が接続されている COM番号ですので、 「47」を入力してエンターキーを押します。

※「CN60\_upd.exe」は Windows 専用です。

※「CN60\_upd.exe」をネットワークフォルダから実行しないでください。 必ずローカルフォルダにダウンロードしたあと実行してください。

## ■ バージョン履歴

Version 1.1 設定ロック機能追加

Version 1.0 初回バージョン

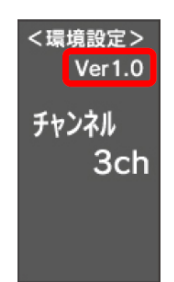